## How-to: Change HSA

Log in to Oracle here: Oracle login

On the 'Me' screen, select the "Benefits" tile.

| = 🔽 ST. OLAF COLLEGE |                               | Q Search                |                         |                       |                           |               |   |
|----------------------|-------------------------------|-------------------------|-------------------------|-----------------------|---------------------------|---------------|---|
|                      | Good morning,                 |                         |                         |                       |                           |               |   |
|                      | Me My Client Groups E         | lenefits Administration | Procurement N           | /ly Enterprise Too    | ols Financial Rep         | orting Others | > |
|                      | QUICK ACTIONS                 | APPS                    |                         |                       |                           |               |   |
|                      | Personal Details              | Ø                       | <b></b>                 | 0                     | tă.                       |               |   |
|                      | Document Records              | Journeys                | Pay                     | Time and<br>Absences  | Career and<br>Performance | Personal      |   |
|                      | Additional Person Info        |                         |                         |                       |                           |               |   |
|                      | Contact Info                  |                         | <b>—</b>                |                       | C                         | <b>Ľ</b> Ő    |   |
|                      | Family and Emergency Contacts | Benefits                | Career<br>Opportunities | Roles and Delegations | Expenses                  | Hiring        |   |
|                      | My Organization Chart         |                         |                         |                       |                           |               |   |
|                      | My Public Info                | +                       |                         |                       |                           |               |   |
|                      | 1 Change Photo                |                         |                         |                       |                           |               |   |

Then select "Report a Life Event."

| = 🔽 ST. OLAF COLLEGE                                                           |                                                                                                    | く口や日も                                                                 |
|--------------------------------------------------------------------------------|----------------------------------------------------------------------------------------------------|-----------------------------------------------------------------------|
| < Benefits                                                                     |                                                                                                    |                                                                       |
|                                                                                | Review your benefits package and relevant info before you enroll.<br>Make Changes                                                             |                                                                       |
| Pending Actions<br>Address your open items to complete<br>enrollment           | Your Benefits         Report a Life Event           See your current, past, and future enrollments         Record a life event for enrollment | Add Family & Dependents<br>Add family and others before you<br>erroll |
| Retirement<br>Develop a plan, pursue your dreams,<br>and prosper in retirement | Document Records<br>Upload documents to support your<br>enrollments                                                                           | Need Help? Contact Us<br>Contact your representative for help         |

From the drop-down menu under "Select a Life Event," choose "Change HSA."

In response to the question, "When did this event occur?" enter **today's date**. Then click the "Continue" button at the top-right-hand corner of your screen.

A pop-up, "Confirmation," will appear. Click the "OK" button. Then click the "Continue" button at the top-right-hand corner of your screen.

| $\equiv$ $\mathbf{\overline{7}}$ ST. OLAF COLLEG |                                                                                                    |                                                                      | Q <u>⊖</u> ☆ ⊨ ♀ |
|--------------------------------------------------|----------------------------------------------------------------------------------------------------|----------------------------------------------------------------------|------------------|
| Report a Life                                    | Event                                                                                                    |                                                                      | Continue Cancel  |
|                                                  | Information<br>Select a life event to see if it provides you                                                                                                    | opportunities to elect new benefits or change existing ones.         | Ŭ                |
|                                                  | Select a Life Event Add /Change Dependents Change Beneficiary Change Beneficiary Change Beneficiary Change ISA 'When dd this vent occur? ' 177/2024 Child Birth/Adoption Dependent Newly Elipible Divorce Employee Loss of Other Coverage Employee Loss of Other Coverage Employee Loss of Defendent Amirage Space Qeen Errollment | Confirmation<br>The Charge HSA life event was created for 1/17/2024. |                  |

You will automatically be brought to the "Add Family & Dependents" screen. Simply click the "Continue" button on the top-right-hand corner of your screen.

**Note**: Although this information is not necessary for changing your HSA, if you wish, at this time you can review and revise the information on this screen. You can add family and dependents under "People to Cover" and trusts or other beneficiary organizations under "Beneficiary Organizations."

| = 🔽 ST. OLAF COLLEG  | E                                                                                      |                         |
|----------------------|----------------------------------------------------------------------------------------|-------------------------|
| Add Family & Depende | nts                                                                                    | Continue <u>C</u> ancel |
|                      | Information<br>To cover family and others in benefits, add them now before you enroll. |                         |
|                      | People to Cover + Add                                                                  |                         |
|                      | Beneficiary Organizations                                                              |                         |
|                      | There's nothing here so far.                                                           |                         |

The next screen, "Authorization," will ask you to authorize the election that you are about to make. Please read the authorization, and then click the "Accept" button.

| = 🔽 ST. OLAF COLLEGE |                                                                                                    | <u>م</u> ک | ☆ F | ⊐ ¢    |
|----------------------|----------------------------------------------------------------------------------------------------|------------|-----|--------|
| Start Enrollment     |                                                                                                    |            |     | Cancel |
|                      | Authorization                                                                                                    |            |     |        |
|                      | Tain execution of declining the options indicated, and i alumonize the stary reductions and executions nown above. I understand that all benefits elected of declined on this form will be<br>in effect until the next election date of 1/1/2025, with few exceptions. |            |     |        |
|                      |                                                                                                    |            |     |        |

You will be automatically directed to a new screen, the "St. Olaf College Benefits Program," where you can change the amount of your HSA contribution amount using the "Pencil" icon.

| = 🔽 ST. OLAF COLLEG      | E                                                                                       | Q Ѽ ☆ ⅊ ệ                     |
|--------------------------|-----------------------------------------------------------------------------------------|-------------------------------|
| St. Olaf College Benefit | s Program                                                                               | Sub <u>m</u> it <u>Cancel</u> |
|                          | Currency in USD<br>Your Total Cost 10.00<br>Per Pay Period                              |                               |
|                          | Health Savings Account Health Savings HSA Plan Contribution Employee only Employee only |                               |
|                          |                                                                                         |                               |

Beneath the "Coverage" field, you can find the annual amount limit for your specific HSA coverage. You may enter any amount so long as the amount does not exceed this value. Where it says "Employee Rate," that expresses how much you'll contribute per pay period. To continue, click on the "OK" button on the right-hand side of your screen. Then, click on the "Continue" button on the top-right-hand corner of your screen.

For Mid-Year Election Changes: When updating your HSA amount mid-year, remember to include all contributions made since the beginning of the year. Your new annual sum should reflect both your year-to-date contributions and the updated amount for the remaining months. If you are updating an existing amount mid-year, please know that the employee rate will not be updated correctly until you have submitted your elections and have been redirected to a confirmation screen.

**Note**: only employees participating in the HDHP can select HSA coverage. If you need more information about the college's HSA, click on "See More Info."

| $\equiv \mathbf{\nabla}$ ST. OLAF COLLEGE |                                                                                                    |  |
|-------------------------------------------|----------------------------------------------------------------------------------------------------|--|
| Health Savings Account                    |                                                                                                    |  |
|                                           | Currency in USD<br>Vour Total Cost 20.00<br>Per Pay Fendo                                                                                                    |  |
|                                           | Only employees participating in the High Deductible Health Plan 010HP) may participate in the Health Savings Account 0153, offered through further. Employees have the option to<br>contribute pre-tax dollars to pay for qualified medical appenses for themselves and their dependents which are not paid for through other insurance plans (i.e., dental care, eveglasses and<br>contract, prescription co-pays, deductibles, etc.). St. Oul will also make employer contributions to certified employee HSA accounts.<br>EXEMUDIOE: Newson, many memory to bucket al contributions make inside the length of the year. Your area annual num should reflex both your year to d-date<br>contractions and the updated amount for the remaining months. The updated employee rate will be visible only after you submit your changes and are redirected to a confirmation<br>page. |  |
|                                           | Health Savings HSA Pan Contribution Employee only See More IRIN Lead The Save Sin to the part added with pain ingent ryon.  HSA Plan Contribution Employee only Employee only Employee only  Annual Annual Employee Rate S0.00                                                                                                    |  |

Then click on the "Submit" button.

| = 🔽 ST. OLAF COLLEGE              |                                                      |                         |                 | Û      |
|-----------------------------------|------------------------------------------------------|-------------------------|-----------------|--------|
| St. Olaf College Benefits Program |                                                      |                         | Sub <u>m</u> it | Çancel |
|                                   | Currency in USD<br>Your Total Cost                   | 20.00<br>Per Pay Period |                 |        |
|                                   | Health Savings Account<br>Health Savings             | Edit                    |                 |        |
|                                   | HSA Plan Contribution Employee only<br>Employee only | 20.00                   |                 |        |

You will then receive a "Confirmation" that you have successfully changed the amount of your HSA contribution. If you are updating an existing HSA contribution amount, this screen will have accurately updated the employee rate per pay period.

Note: Changes to benefits become effective on the first of the month concurrent with, or following, the date of change.

| = 🕏 ST. OLAF COLLEGE                              |                                                                                                    | く口々に |
|---------------------------------------------------|----------------------------------------------------------------------------------------------------|------|
| Confirmation<br>St. Olaf College Benefits Program |                                                                                                    |      |
|                                                   | Confirmation<br>Your benefit elections were saved.<br>You an make marges until 11:59 PM CST, 1/17/2024.                                                                                                    |      |
|                                                   | Currency In USD<br>Your Total Cost Each Pay Period                                                                                                    |      |
|                                                   | Health Savings Account HSA End exclusion Employee only Converse All Data                                                                                                    |      |
|                                                   | In Crosses and Crosses and Cro |      |
|                                                   | Authorization                                                                                                    |      |